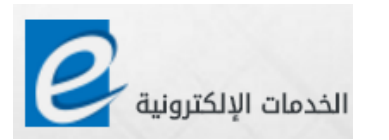

الهيئة السعودية للمحاسبين القانونيين

**5 0 C P A** 

# دليل المستخدم للتقدم لعضوية الهيئة

April 2016 Version 1.00

(SOCPA) الهيئة السعودية للمحاسبين القانونيين ص ب 22646, الرياض 11416 طريق الملك عبدالعزيز 00966114028555 هاتف: 00966114025616 فاكس: info@socpa.org.sa البريد الإلكتروني: info@socpa.org.sa

.

1

جدول المحتويات

| 3  | الشاشة الرئيسية للنظام                              |
|----|-----------------------------------------------------|
| 4  | نافذة الدخول الى صفحة الخدمات الالكترونية           |
| 5  | طريقة التسجيل في الخدمات الالكترونية                |
| 9  | الدخول الى الصفحة الرئيسية و التقدم بطلب عضوية جديد |
| 19 | طرق السداد                                          |
| 23 | طلب تجديد العضوية                                   |
| 26 | طلب ترقية العضوية                                   |
|    |                                                     |
|    |                                                     |

**الشاشة الرئيسية للنظام** لطلب التقدم لعضوية الهيئة السعودية للمحاسبين القانونيين يمكن الوصول لصفحة الخدمات الالكترونية للهيئة عن طريق شبكة الإنترنت وذلك بكتابة العنوان التالي في شريط العناوين كما هو موضح أدناه

#### eservice.socpa.org.sa

| https://eservice.socpa.org ×  | Long and the second second second second second second second second second second second second second second | manual competition and the        |              |
|-------------------------------|----------------------------------------------------------------------------------------------------|-----------------------------------|--------------|
| ← → C fi 🔒 https://eservice.s | socpa.org.sa                                                                                                   |                                   |              |
|                               |                                                                                                    |                                   |              |
|                               | السعودية للمحاسبين القائوليين                                                                                  | الهيئة                            |              |
| State No. 1                   | 50CPA                                                                                                    |                                   |              |
| •                             | Guest                                                                                                    |                                   | ? E          |
| : : 1 : 11 : Lac              |                                                                                                    |                                   |              |
| كتابه العنوال في              |                                                                                                    |                                   |              |
| شريط العناوين                 |                                                                                                    | مرحباً بك ، الاحاء تسحيل الحقول   | تسجيل الدخول |
| 0., .,                        |                                                                                                    |                                   |              |
|                               |                                                                                                    | رقم الهوية الوطنية أو رقم الإقامة |              |
|                               |                                                                                                    |                                   |              |
|                               |                                                                                                    |                                   |              |
|                               |                                                                                                    |                                   |              |
|                               |                                                                                                    |                                   |              |
|                               |                                                                                                    | تسجبل الدخول                      |              |
|                               |                                                                                                    |                                   |              |
|                               |                                                                                                    | a                                 |              |
| XX                            |                                                                                                    |                                   |              |
| 11638                         |                                                                                                    |                                   |              |
|                               |                                                                                                    | هن نسیت ختمه المرور ؟             |              |
|                               |                                                                                                    |                                   |              |
|                               |                                                                                                    | مستخدم جديد؟                      |              |
|                               |                                                                                                    |                                   |              |

### نافذة الدخول الى صفحة الخدمات الالكترونية

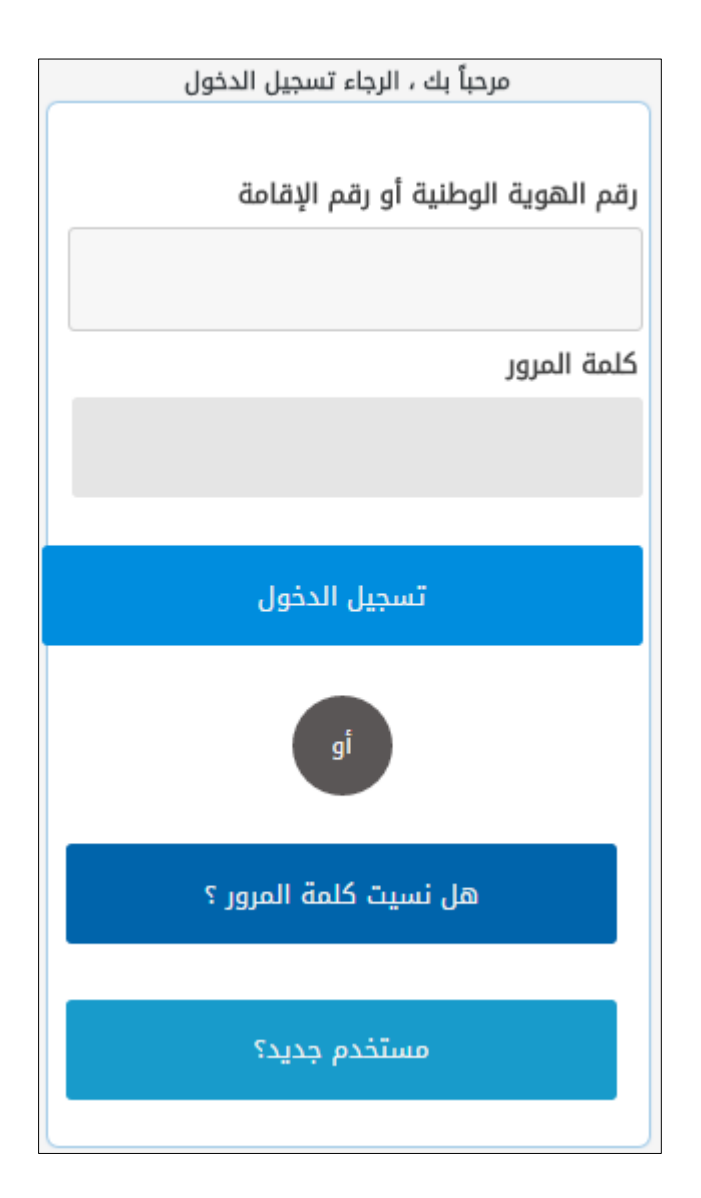

### طريقة التسجيل في الخدمات الالكترونية

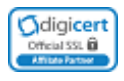

### الضغط على زر الأمر (مستخدم جديد) كما هو واضح

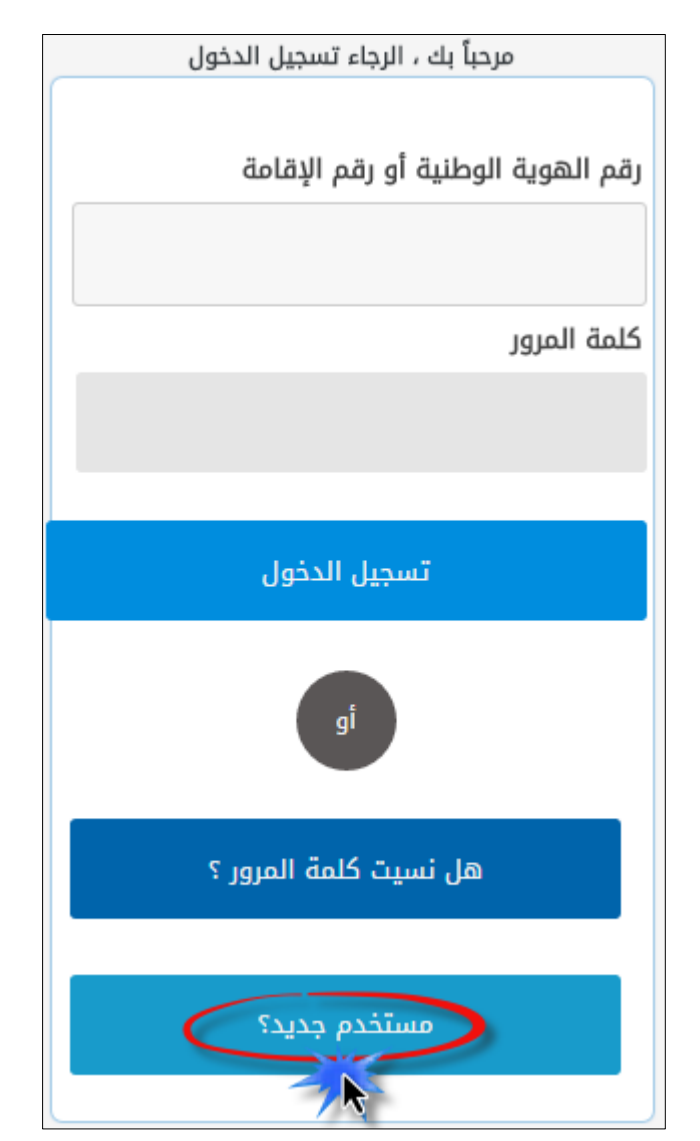

بعد الضغط على مستخدم جديد سوف تظهر شاشة تسجيل مستخدم جديد (شكل رقم 4), ويجب تعبئة الحقول التالية بعناية :

| <ol> <li>الاسم الاول, اسم العائلة : بالإمكان إدخاله باللغة العربية أو الإنجليزية</li> <li>رقم الهوية او الاقامة</li> <li>علمة المرور : يجب أن لا تزيد كلمة المرور عن 12 خانة</li> <li>علمة المرور : يجب إن لا تزيد كلمة المرور عن 12 خانة</li> <li>البريد الالكتروني : يجب إدخال بريد الكتروني صحيح لأنه سوف يتم إرسال رساله تفعيل الحساب اليه</li> <li>رقم الجوال : يجب إدخاله بدون إضافة رقم صفر ()</li> <li>تاريخ الميلاد: على شكل (( DD/MM/YYY ))</li> <li>تاريخ الميلاد: على شكل (( DD/MM/YYY ))</li> <li>اختبار الزمالة</li> <li>الموافقة على شروط الاستخدام وسياسة الخصوصية</li> <li>ورمز التحقق</li> <li>رمز التحقق</li> </ol> |   |                                                                                                    |
|----------------------------------------------------------------------------------------------------|---|----------------------------------------------------------------------------------------------------|
| <ul> <li>2 رقم الهوية او الاقامة</li> <li>3 كلمة المرور : يجب أن لا تزيد كلمة المرور عن 12 خانة</li> <li>4 البريد الالكتروني : يجب إدخال بريد الكتروني صحيح لأنه سوف يتم إرسال رساله تفعيل الحساب اليه (</li> <li>5 رقم الجوال : يجب إدخاله بدون إضافة رقم صفر (</li> <li>5 تاريخ الميلاد: على شكل (( DD/MM/YYYY ))</li> <li>6 تاريخ الميلاد: على شكل (( DD/MM/YYYY ))</li> <li>7 نوع الجنس : يجب التأكد من الاختيار أن يكون صحيح لأنه يترتب عليه اختيار مكان مركز الاختبار في حال التقدم الى</li> <li>8 الموافقة على شروط الاستخدام وسياسة الخصوصية</li> <li>9 رمز التحقق</li> </ul>                                                  | 1 | الاسم الاول , اسم العائلة : بالإمكان إدخاله باللغة العربية أو الإنجليزية                                                             |
| <ul> <li>3 كلمة المرور : يجب أن لا تزيد كلمة المرور عن 12 خانة</li> <li>4 البريد الالكتروني : يجب إدخال بريد الكتروني صحيح لأنه سوف يتم إرسال رساله تفعيل الحساب اليه</li> <li>5 رقم الجوال : يجب إدخاله بدون إضافة رقم صفر (i)</li> <li>6 تاريخ الميلاد: على شكل (( DD/MM/YYY ))</li> <li>7 نوع الجنس : يجب التأكد من الاختيار أن يكون صحيح لأنه يترتب عليه اختيار مكان مركز الاختبار في حال التقدم الى</li> <li>8 الموافقة على شروط الاستخدام وسياسة الخصوصية</li> <li>9 رمز التحقق</li> </ul>                                                                                                    | 2 | رقم الهوية او الاقامة                                                                                                    |
| <ul> <li>4 البريد الالكتروني : يجب إدخال بريد الكتروني صحيح لأنه سوف يتم إرسال رساله تفعيل الحساب اليه</li> <li>5 رقم الجوال : يجب إدخاله بدون إضافة رقم صفر (1)</li> <li>6 تاريخ الميلاد: على شكل (( DD/MM/YYYY ))</li> <li>7 نوع الجنس : يجب التأكد من الاختيار أن يكون صحيح لأنه يترتب عليه اختيار مكان مركز الاختبار في حال التقدم الى</li> <li>7 الموافقة على شروط الاستخدام وسياسة الخصوصية</li> <li>8 الموافقة على شروط الاستخدام وسياسة الخصوصية</li> <li>9 رمز التحقق</li> </ul>                                                                                                    | 3 | <b>كلمة المرور</b> : يجب أن لا تزيد كلمة المرور عن 12 خانة                                                                           |
| <ul> <li>5 رقم الجوال : يجب إدخاله بدون إضافة رقم صفر ①</li> <li>6 تاريخ الميلاد: على شكل (( DD/MM/YYYY ))</li> <li>7 نوع الجنس : يجب التأكد من الاختيار أن يكون صحيح لأنه يترتب عليه اختيار مكان مركز الاختبار في حال التقدم الى</li> <li>8 الموافقة على شروط الاستخدام وسياسة الخصوصية</li> <li>9 رمز التحقق</li> </ul>                                                                                                    | 4 | <b>البريد الالكتروني</b> : يجب إدخال بريد الكتروني صحيح لأنه سوف يتم إرسال رساله تفعيل الحساب اليه (1)                               |
| <ul> <li>٦ تاريخ الميلاد: على شكل (( DD/MM/YYYY ))</li> <li>٢ نوع الجنس : يجب التأكد من الاختيار أن يكون صحيح لأنه يترتب عليه اختيار مكان مركز الاختبار في حال التقدم الى</li> <li>٢ اختبار الزمالة</li> <li>8 الموافقة على شروط الاستخدام وسياسة الخصوصية</li> <li>9 رمز التحقق</li> </ul>                                                                                                    | 5 | <b>رقم الجوال</b> : يجب إدخاله بدون إضافة رقم صفر (1)                                                                                |
| <ul> <li>7 نوع الجنس : يجب التأكد من الاختيار أن يكون صحيح لأنه يترتب عليه اختيار مكان مركز الاختبار في حال التقدم الى اختبار الزمالة</li> <li>8 الموافقة على شروط الاستخدام وسياسة الخصوصية</li> <li>9 رمز التحقق</li> </ul>                                                                                                    | 6 | تاریخ المیلاد: علی شکل (( DD/MM/YYYY ))                                                                                              |
| <ul> <li>8</li> <li>٩</li> <li>٩</li> <li>٩</li> <li>٩</li> <li>٩</li> </ul>                                                                                                    | 7 | <b>نوع الجنس</b> : يجب التأكد من الاختيار أن يكون صحيح لأنه يترتب عليه اختيار مكان مركز الاختبار في حال التقدم الى<br>اختبار الزمالة |
| 9 رمز التحقق                                                                                                    | 8 | الموافقة على شروط الاستخدام وسياسة الخصوصية                                                                                          |
|                                                                                                    | 9 | رمز التحقق                                                                                                    |

|                                      |                         | تسجيل مستخدم جديد          |
|--------------------------------------|-------------------------|----------------------------|
|                                      |                         | تفاصيل التسجيل             |
| رقم الهوية / الإقامة *               | إسم العائلة             | الإسم الأول                |
| 1234567899                           | تجربة                   | تجربة                      |
| يرجى تأكيد كلمة المرور *             | 3                       | كلمة المرور * جيدة         |
| ******                               |                         | •••••                      |
| يرجى تأكيد عنوان البريد الإلكتروني * | 4                       | عنوان البريد الالكتروني *  |
| @socpa.org.sa                        |                         | @socpa.org.sa              |
| تاريخ الميلاد (DD/MM/YYYY) * 6       |                         | رقم الجوال * 🧕             |
| چ م 16/10/1985 م 02/02/1406          | +966                    |                            |
|                                      |                         | الجنس *<br>• ذكر © أنثى    |
| ﯩﺘﺤﻘﻖ *                              | رمز ا                   |                            |
| <b>28627</b>                         | 28627                   |                            |
| مسح                                  | ية الضغط على زر ارسال ب | بعد تعبَّة البيانات المطلو |

🕕 تم التسجيل بنجاح ، يرجى الضغط على رابط التفعيل المرسل الى بريدك الالكتروني

(شکل رقم 5)

تم تسجيلك بنجاح وسوف تتلقى رسالة التفعيل في بريدك الالكتروني , إذا لم تصلك رسالة التفعيل على البريد الوارد يرجى التأكد من البريد الغير الهام ()

- رسالة التفعيل المرسلة الى البريد الالكتروني
   تفعيل الحساب الهيئة السعودية للمحاسبين القانونيين
  - يرجى الضغط على رابط الدخول المبين في الرسالة

| القانونيين                               | تفعيل الحساب - الهيئة السعودية للمحاسبين  |
|------------------------------------------|-------------------------------------------|
|                                          | SOCPA eService Add to contacts 10:09 PM   |
|                                          | To: Photmail.com ¥                        |
| رنجرية Hello                             | ,                                         |
| ں الرابط التالی<br>لنفعیل حسا <u>باک</u> | لتفعيل حسابك يرجى الضبغط على<br>إضبغط هنا |

- تم تفعيل الحساب بنجاح, يرجى الضغط على رابط الدخول المبين في الرسالة

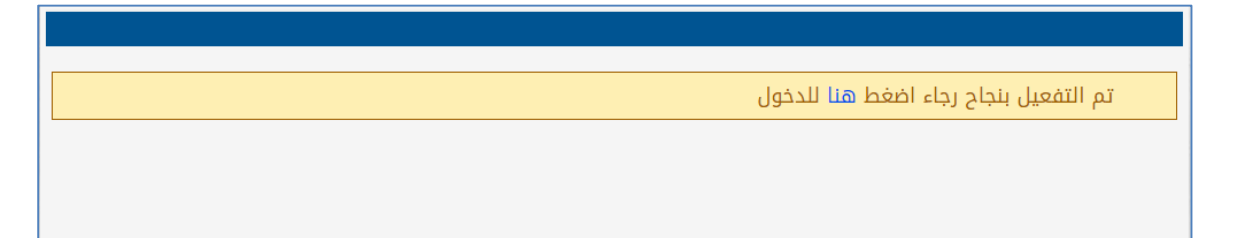

في حال عدم التفعيل وظهور رسالة تفيد "" <u>عليك زيارة الهيئة السعودية للمحاسبين القانونيين</u> ل<u>لتحقق من هويتك</u>"" في هذه الحالة لا يمكنك اكمال التسجيل و يجب التواصل مع الهيئة

.

則 عليك زيارة الهيئة السعودية للمحاسبين القانونيين للتحقق من هويتك

#### الدخول الى الصفحة الرئيسية

بعد التفعيل بنجاح قم بالضغط على رابط الدخول المبين في الرسالة أو بالذهاب الى صفحة الخدمات الالكترونية عن طريق الرابط التالي :

eservice.socpa.org.sa

قم بإدخال رقم الهوية وكلمة المرور التي قمت باختيارها

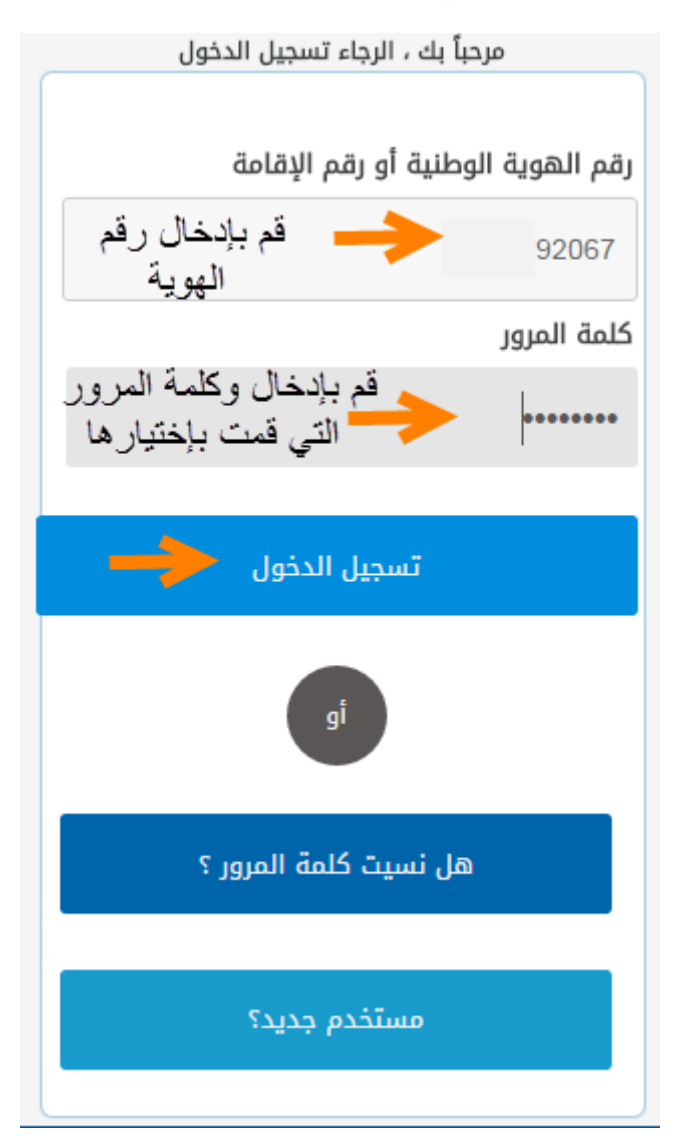

سوف يصل الى هاتفك رمز التحقق

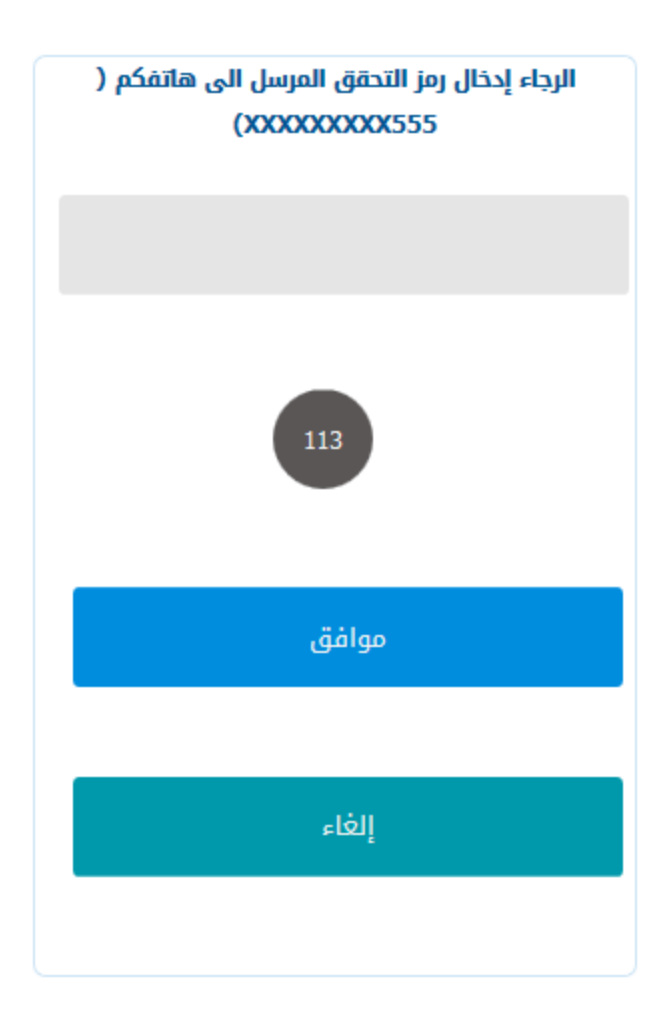

#### طلب عضوية جديد

بعد الدخول الى الصفحة الرئيسية وللتقدم بطلب عضوية جديدة قم باختيار العضوية من القائمة العلوية ومن ثم "طلب العضوية"

| اسب<br>0  | هودية للمحا<br>CPA | الهيئة الس       |                          |                      |                                    |                   |                    |                 | e.       | الإلكتروني          | الخدمات           |
|-----------|--------------------|------------------|--------------------------|----------------------|------------------------------------|-------------------|--------------------|-----------------|----------|---------------------|-------------------|
|           | پ &                | اتي الملف الشخصم | ختبار الزمالة لوحة معلوم | یضویق ا ا-<br>وماتی  | يب 💽<br>لوحة معل                   | یات ∢ تدر         | المدفوء            | تغيير كلمة السر | ?        | E                   |                   |
|           |                    |                  | حالة الاختبار            | لوية<br>ضوية<br>فيير | طلب العط<br>تجديد الع<br>العضوية ت |                   |                    |                 | ( 2015/2 | لوماتې (<br>لاختبار | لوحة مع<br>تغاصيز |
| تار<br>ال | حالة الطلب         | رقم الزمالة      | الاختبار الحالب          | تنزيل<br>الشهادة     | نتيجة<br>الاختبار                  | اختبارات<br>مؤجلة | الاختبار<br>الحالي | رقم الاختبار    | ,        | ادة الاختبا         | م                 |
| )15       |                    |                  | 2015/2                   |                      |                                    |                   |                    |                 |          | محاسبة              |                   |
|           |                    |                  |                          |                      |                                    |                   |                    |                 |          | المراجعة            |                   |
|           |                    |                  |                          |                      |                                    |                   |                    |                 | ā,       | كاة والضريب         | الز               |
|           |                    |                  |                          |                      |                                    |                   |                    |                 |          | الفقه               |                   |
|           |                    |                  |                          |                      |                                    |                   |                    |                 | ية       | ظمة التجار          | ועי               |

### قراءة شروط ومتطلبات العضوية ومن ثم الضغط على موافق

| _ |                                                              |                                                   |                                                                                                    |
|---|--------------------------------------------------------------|---------------------------------------------------|----------------------------------------------------------------------------------------------------|
|   |                                                              |                                                   | طلب العضوية                                                                                                    |
|   |                                                              |                                                   | قراءة شروط ومتطلبات العضوية                                                                                                    |
|   | المدفوعات                                                    | طلب العضوية                                       | بيانات العضو                                                                                                    |
| ^ |                                                              |                                                   | عضو منتسب:                                                                                                    |
|   | بادة تعتبرها الجهة المختصة بمعادلة الشبهادات معادلة لها، وقد | على درجة البكالوريوس (تخصص محاسبة)، أو أي شا      | هو كل من يهتم في مجال ومهنة المحاسبة وأن يكون حاصلاً<br>حصل على عضوية الهيئة كعضو منتسب.                                                                        |
|   |                                                              |                                                   | عضو أساسـي غير ممارس:                                                                                                    |
|   | سي غير ممارس وحصل عليها.                                     | بين القانونيين وتقدم بطلب عضوية الهيئة كعضو أساء  | هو كل من حصل على شهادة زمالة الهيئة السعودية للمحاس                                                                                                    |
|   |                                                              |                                                   | متطلبات العضوية:                                                                                                    |
|   | ة الشهادات معادلة لها.                                       | حاسبة) أو أي شـهادة تعتبرها الجهة المختصة بمعادلة | <ul> <li>تعبئة نموذج طلب العضوية.</li> <li>أصل وصورة من المؤهل العلمي بكالوريوس (تخصص ما</li> <li>صورة من الهوية الوطنية أو الإقامة (سارية المفعول).</li> </ul> |
| ~ |                                                              |                                                   | <ul> <li>صورة من جواز السفر (لغير السعوديين).</li> </ul>                                                                                                    |
|   |                                                              |                                                   |                                                                                                    |

في هذه الصفحة يتم اختيار الطريقة المفضلة لاستلام بطاقة عضوية الهيئة ورفع نسخة من الايداع او التحويل

|                                      |                                                   |              |                                                                                                    | طلب العضوية                                                                                                    |
|--------------------------------------|---------------------------------------------------|--------------|----------------------------------------------------------------------------------------------------|----------------------------------------------------------------------------------------------------|
|                                      |                                                   |              |                                                                                                    | طلب العضوية (2)                                                                                                    |
| المدفوعات                            |                                                   | طلب العضوية  |                                                                                                    | بيانات العضو                                                                                                    |
| Browse       Browse       لا المحويل | نوع العضوية<br>عضو منتسب<br>نسخة الأيداع<br>رفع ن | دي<br>الهيئة | م المحموية العضوية العرب السر<br>البريد السر<br>الريد السر<br>المكن<br>المكلم من مقر<br>مفوية الطلبة | تاريخ الطلب<br>23/07/1437 هـ 204/201<br>الطريقة المفضلة لإستلام<br>Saudi Post(15.00 SAR )<br>Fedex(30.00 SAR )<br>In person(0.00 SAR )<br>الطريقة الدفع |

عند ظهور ملاحظة " الرجاء ارفاق جميع الوثائق المطلوبة في صفحة الملف الشخصي اولاً" قبل اتمام عملية الطلب يرجى الانتقال الى صفحة الملف الشخصي الظاهرة في القائمة العلوية

| الهيئة السعودية للمحاسبين القانونيين<br>S D C P A |                                                                                 |                           |                                                                  | الخدمات الإلكترونية                                                                                                    |
|---------------------------------------------------|---------------------------------------------------------------------------------|---------------------------|------------------------------------------------------------------|----------------------------------------------------------------------------------------------------|
| ملف الشخصي 🤰 تجربة تجربة 上                        | ♦ اختبار الزمالة لوحة معلوماتع ال                                               | المدفوعات ♦ تدريب ♦ عضوية | تغيير كلمة السر                                                  | ? E 🗲                                                                                                    |
|                                                   |                                                                                 |                           |                                                                  |                                                                                                    |
|                                                   |                                                                                 |                           |                                                                  | طلب العضوية                                                                                                    |
|                                                   |                                                                                 |                           |                                                                  | طلب العضوية (2)                                                                                                    |
| ىدفوعات                                           | II                                                                              | طلب العضوية               |                                                                  | بيانات العضو                                                                                                    |
| ن طريق الايقونة بالاعلى<br>png.24<br>Browse       | تحديث الملف الشخصي عر<br>نوع العضوية<br>عضو منتسب<br>نسخة الايداع 2016-04-10_10 | لملف الشخصي أولاً         | ائق المطلوبة في صفحة ا<br>30/04/2016 م ∰<br>F<br>اع O عضوية الطا | • الرجاء ارفاق جميع الون<br>تاريخ الطلب<br>23/07/1437 هـ ق<br>Delivery Method<br>edex(30.00 SAR )<br>طريقة الدفع<br>ندر ) |

بيانات الملف الشخصىي

### التفاصيل الشخصية

|                                         | الملف الشخصي                                             |
|-----------------------------------------|----------------------------------------------------------|
|                                         | التفاصيل الشخصية                                         |
| حواز السغر                              | الإسم باللغة العربية                                     |
| رقم الجواز                              | الإسم الأول إسم الاب إسم الجد اسم العائلة<br>تجرية تجرية |
| تاريخ الاصدار 🔬 🔒                       | الاسم باللغة الانجليزية                                  |
| تاريخ الانتهاء 📃 هـ                     | الإسم الأول إسم الاب إسم الجد اسم العائلة                |
| خرى                                     | رقم الهوية / الإقامة                                     |
| لدولة اختيار الدولة                     | رقم الهوية / الإقامة 1075390185                          |
| اريخ الميلاد 06/06/1400 هي 21/04/1980 م | זוניא וון אבונ 📃 🔬 דוניא וון אבוני                       |
| نجنس 💿 ذکر 🔿 أنثى                       | تاريخ الإنتهاء هـ م                                      |

#### المستندات المطلوب رفعها

|        | المستندات                                                                 |
|--------|---------------------------------------------------------------------------|
|        | صورة شخصية (صورة فقط بحجم 500 كيلو بايت)                                  |
| Browse |                                                                           |
|        | الشهادة الجامعية والسجل الاكاديمي (صورة أو PDF فقط بحجم 900 كيلو بايت)    |
| Browse |                                                                           |
|        | صورة من الهوية الوطنية - أو الاقامة والجواز (صورة فقط بحجم 500 كيلو بايت) |
| Browse |                                                                           |

#### تفاصيل الاتصال

قبل تعبئة هذا الجزء يجب عليك اولاً اختيار عنوان افتراضي لك (واصل أو ص ـب) ثم بعد ذلك قم بتحديث البيانات والضغط على زر الحفظ

| قرار الدم يتعرق الردا           | ويرج الفتران العنوان واصرار اورجري ومرد بتعرقة الررازات المطلوبة |
|---------------------------------|------------------------------------------------------------------|
| عنوان واصل قبن البدع بتغب البيا | يرجي الحيوان العنوان وأصن أو ص.ب ومن تم تعبيه البيانات المصلوب   |
| رقم المبنى                      |                                                                  |
|                                 | هل هذا هو عنوانك البريدي للمراسلة                                |
| اسم الشارع                      | اسم الحي                                                         |
|                                 |                                                                  |
| الرقم الإضافي                   | رقم الوحدة                                                       |
|                                 |                                                                  |
| المدينة                         |                                                                  |
| اختر المدينة                    |                                                                  |
| رقم الهاتف                      | رقم الفاكس                                                       |
|                                 |                                                                  |
| رقم الجوال                      | عنوان البريد الالكتروني                                          |
| 555121384                       | waleedalsalman@hotmail.com                                       |
| عنوان صندوق البريد              |                                                                  |
| العنوان                         |                                                                  |
|                                 |                                                                  |
|                                 | ۵ من مدا مو عنوات البريدي للمراسلة                               |
| رقم صندوق البريد                | الرمز البريدي                                                    |
| 0123                            | 11411                                                            |
| رقم الهاتف                      | رقم الفاكس                                                       |
| 011111111                       | 011111111                                                        |
| رقم الجوال                      | عنوان البريد الالكتروني                                          |
| 84                              | n@hotmail.com                                                    |
| الدولة                          | المدينة                                                          |
| ۔<br>المملكة العربية السعودية   | الرياض                                                           |

## بعد حفظ البيانات بنجاح، يرجى الرجوع الى طلب العضوية من جديد

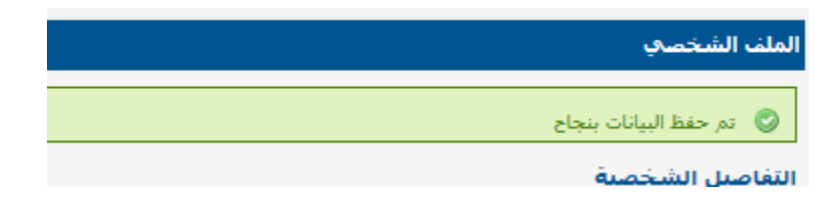

| ونيين                  | سبین القان<br>S O      | مودية للمحا<br>CPA | الهيئة السد       |                          |                  |                       |                   |                    |                 | e.       | الإلكتروني   | الخدمات |
|------------------------|------------------------|--------------------|-------------------|--------------------------|------------------|-----------------------|-------------------|--------------------|-----------------|----------|--------------|---------|
| تجربة تجربة            |                        | 8                  | ناتي الملف الشخصو | ختبار الزمالة لوحة معلوم | لضوية            | يب 💽                  | بات ≮ تدر         | المدفوع            | تغيير كلمة السر | ?        | Е            | ⊡       |
| 89.99                  | 1.19                   |                    | XX/ ssl           |                          | وماتی            | لوحة معلر             |                   |                    |                 |          |              |         |
|                        |                        |                    |                   |                          | ويه<br>ضوية      | طلب العم<br>تجديد الع |                   |                    |                 | ( 2015/2 | ملوماتې (    | وحة مع  |
|                        |                        |                    |                   | حالة الاختبار            | فيير             | العضوية ت             |                   |                    |                 |          | ل الاختبار   | تغاصيل  |
| تاريخ نهاية<br>التسجيل | تاريخ بداية<br>التسجيل | حالة الطلب         | رقم الزمالة       | الاختبار الحالك          | تنزيل<br>الشهادة | نتيجة<br>الاختبار     | اختبارات<br>مؤجلة | الاختبار<br>الحالي | رقم الاختبار    | ار       | ادة الاختب   | ۵       |
| 17/11/2015             | 17/10/2015             |                    |                   | 2015/2                   |                  |                       |                   |                    |                 |          | محاسبة       |         |
|                        |                        |                    |                   |                          |                  |                       |                   |                    |                 |          | المراجعة     |         |
|                        |                        |                    |                   |                          |                  |                       |                   |                    |                 | ā,       | زكاة والضريا | الز     |
|                        |                        |                    |                   |                          |                  |                       |                   |                    |                 |          | الفقه        |         |
|                        |                        |                    |                   |                          |                  |                       |                   |                    |                 | ā,       | نظمة التحا   | iVI     |

|    | A.S.B. 10                                                                                                    |
|----|----------------------------------------------------------------------------------------------------|
|    | ثلب الفضوية                                                                                                    |
|    | قراءة شروط ومتطلبات العضوية                                                                                                    |
|    | بياتات العضو طلب العضوية ك المدفوعات                                                                                                    |
| ^  | عضو منتسب:                                                                                                    |
|    | هو كل من يهتم في مجال ومهنة المحاسبة وأن يكون حاصلاً على درجة البكالوريوس (تخصص محاسبة)، أو أي شهادة تعتبرها الجهة المختصة بمعادلة الشهادات معادلة لها، وقد<br>حصل على عضوية الهيئة كعضو منتسب.                                     |
|    | عضو أساسي غير ممارس:                                                                                                    |
|    | هو كل من حصل على شهادة زمالة الهيئة السعودية للمحاسبين القانونيين وتقدم بطلب عضوية الهيئة كعضو أساسب غير ممارس وحصل عليها.                                                                                                    |
|    | متطلبات العضوية:                                                                                                    |
|    | <ul> <li>تعبئة نموذج طلب العضوية.</li> <li>أصل وصورة من المؤهل العلمي بكالوريوس (تخصص محاسبة) أو أي شهادة تعتبرها الجهة المختصة بمعادلة الشهادات معادلة لها.</li> <li>صورة من الهوية الوطنية أو الإقامة (سارية المفعول).</li> </ul> |
| ~  | <ul> <li>صورة من جواز السفر (لغير السعوديين).</li> </ul>                                                                                                    |
| ī. |                                                                                                    |

|                        |                                                                                                   |                                           | ٩                                                                                                    | طلب العضوي                                                                                           |
|------------------------|---------------------------------------------------------------------------------------------------|-------------------------------------------|----------------------------------------------------------------------------------------------------|----------------------------------------------------------------------------------------------------|
|                        |                                                                                                   |                                           | وية (2)                                                                                                    | طلب العضر                                                                                            |
|                        | المدفوعات                                                                                         | طلب العضوية                               |                                                                                                    | بيانات العضو                                                                                         |
| یل<br>السابق (المالای) | عضوية<br>: منتسب<br>5 الايداع<br>7<br>فع نسخة من الايداع او التحو<br>رفع نسخة من الايداع او التحو | ية نوع ال<br>سردي<br>كن<br>مر ليبنة<br>بة | خ الطلب<br>23/07/14:<br>م 23/07/14:<br>م <u>ت</u> قة المفضلة لإستلام بطاقة العضو<br>موريقة المفضلة لإستلام بطاقة العضو<br>Saudi Post(15.00 SAF<br>Fedex(30.00 SAF<br>In person(0.00 SAF<br>In person(0.00 SAF<br>نقدي € ايداع 0 عضوية الطل | ауб<br>37<br><b>Ба</b><br>()<br>()<br>()<br>()<br>()<br>()<br>()<br>()<br>()<br>()<br>()<br>()<br>() |
|                        |                                                                                                   |                                           |                                                                                                    |                                                                                                    |
|                        |                                                                                                   |                                           | č                                                                                                    | طلب العضويا                                                                                          |
|                        |                                                                                                   |                                           | (3)                                                                                                    | المدفوعات                                                                                            |
|                        | المدفوعات                                                                                         | طلب العضوية                               | $\langle$                                                                                                    | بيانات العضو                                                                                         |
|                        |                                                                                                   |                                           |                                                                                                    |                                                                                                    |
| قيمة الفاتورة          | السنة                                                                                             | ملاحظات                                   | نوع العضوية                                                                                                    | S.No                                                                                                 |
| 200.00                 | 2016                                                                                              | عضو جدید                                  | عضو منتسب                                                                                                    | 1                                                                                                    |
| 30.00                  | 2016                                                                                              | Fedex                                     | طريقة الإرسان                                                                                                    | 2                                                                                                    |
| ضيغط على زر            | في حال وجود تعديلات يرجى ال                                                                       | ب قبل الضغط على زر الحفظ و<br>السابق      | يرجى مراجعة بيانات الطل                                                                                                    |                                                                                                    |

السابق حمظ

.

تم حفظ الطلب بنجاح

|   |               |           |             | ā                        | طلب العضوي           |
|---|---------------|-----------|-------------|--------------------------|----------------------|
| × |               |           |             | فظ البيانات بنجاح<br>(3) | تم د       المدفوعات |
|   |               | المدفوعات | طلب العضوية | بو                       | بيانات العض          |
|   | قيمة الفاتورة | السنة     | مادحظات     | نوع العضوية              | S.No                 |
|   | 200.00        | 2016      | عضو جديد    | عضو منتسب                | 1                    |
|   | 200.00        | المجموع   |             |                          |                      |
|   |               |           |             |                          |                      |

وللاطلاع على حالة الطلب يرجى الدخول الى لوحه معلوماتي الخاصة بالعضوية في الصفحة الرئيسية

| سعودية للمحاسبين القانونيين<br>SOCPA | الهيئة ال                |                |                     |           |                 | <u>ا</u> ية <b>2</b> | ة الإلكترو | الخدمات |
|--------------------------------------|--------------------------|----------------|---------------------|-----------|-----------------|----------------------|------------|---------|
| صي 🤱 تجربة تجربة 💄                   | لوحة معلوماتي الملف الشذ | اختبار الزمالة | •تدريب •عضوية       | المدفوعات | تغيير كلمة السر | ?                    | E          |         |
|                                      | X/ S/SS                  | $\rightarrow$  | لوحة معلوماتي       |           |                 |                      |            |         |
|                                      |                          |                | طلب العضوية         |           |                 |                      | عضوية      | طلب ال  |
|                                      |                          |                | تجديد العضوية       |           |                 | (                    | وعات (3    | المدفر  |
|                                      | المدفوعات                |                | العضوية تغيير<br>طل | . (       | /<br>\          |                      | ، العضو    | بيانات  |
| قيمة الفاتورة                        | السنة                    |                | مادحظات             |           | نوع العضوية     |                      | S.         | .No     |
| 200.00                               | 2016                     |                | عضو جديد            |           | عضو منتسب       |                      |            | 1       |
| 200.00                               | المجموع                  |                |                     |           |                 |                      |            |         |

في هذه المرحلة طلبك الان تحت التنفيذ من قبل موظف العضوية بالهيئة ويرجى متابعه طلبك عن طريق صفحة "لوحة معلوماتي"

|                                    | حالة الطلب |
|------------------------------------|------------|
| حالة الطلب نوع العضوية تاريخ الطلب | رقم الطلب  |
| 02/05/2016                         | 0005       |
| 25/07/1437                         | 9995       |

### بعد قبول الطلب من الهيئة تظهر حالة الطلب " معلق " حتى يتم السداد

|                          |                          |      |             | لوحة معلوماتي  |
|--------------------------|--------------------------|------|-------------|----------------|
|                          |                          |      |             | تفاصيل العضوية |
| تاريخ الانتهاء           | تاريخ الاصدار            | حالة | نوع العضوية | رقم العضوية    |
| 03/05/2017<br>07/08/1438 | 03/05/2016<br>26/07/1437 | معلق | عضو منتسب   | 9506           |

### طرق السداد

وللسداد يرجى الضغط على المدفو عات من القائمة العلوية

| القانونيين               | ية للمحاسبين<br>5 0 C P ، | الهيئة السعود<br>A |               |                |               |           |                | e         | لإلكترونية | لخدمات ا |
|--------------------------|---------------------------|--------------------|---------------|----------------|---------------|-----------|----------------|-----------|------------|----------|
| تجربة تجربة              | 8                         | الملف الشخصي       | لوحة معلوماتي | اختبار الزمالة | تدريب • عضوية | المدفوعات | تغيير كلمة الس | ?         | E          | ⊡        |
| 1                        |                           | XX                 |               |                | A.            |           | (1))           |           |            |          |
|                          |                           |                    |               |                |               |           |                |           | وماتي      | وحة معا  |
|                          |                           |                    |               |                |               |           |                |           | العضوية    | تفاصيل   |
| تاريخ الانتهاء           | تاريخ الاصدار             |                    | حالة          |                | نوع العضوية   |           | ېية            | رقم العضر | I          |          |
| 03/05/2017<br>07/08/1438 | 03/05/2016<br>26/07/1437  |                    | معلق          |                | عضو منتسب     |           |                | 9506      |            |          |
|                          |                           |                    |               | 1              |               |           |                |           |            |          |

توجد فاتورة مستحقة، وللسداد يرجى اختيار الفاتورة ومن ثم الضغط على موافق

|                 | ,          |                            |               |                    |             |
|-----------------|------------|----------------------------|---------------|--------------------|-------------|
| فوعات المس      | مق         |                            |               | یرجی اختیار        | الفاتورة لل |
| رقم<br>م الفاتو | نوع الخدمة | تفاصيل الفاتوره            | حالة الفاتورة | المبلغ(ريال سعودي) | ъi          |
| 967 1           | عضوية      | 2016 - 3 - 9506 - عضو جديد | مستحق         | 200.00             |             |
|                 |            |                            |               |                    |             |
| 967             | عضوية      | 2016 - 3 - 9506 - عثو جديد | مستحق         | 200.00             |             |

صفحة مراجعة الفاتورة

|                    |                            |            | d            | مراجعة فاتورت |
|--------------------|----------------------------|------------|--------------|---------------|
|                    |                            |            |              | تحقق          |
| المبلغ(ريال سعودي) | تفاصيل الفاتوره            | نوع الخدمة | رقم الفاتورة | ρ             |
| 200.00             | 9506 - 3 - 2016 - عضو جديد | عضوية      | 967          | 1             |
| 200.00             | المجموع                    |            |              |               |
| تأكيد الغاء        |                            |            |              |               |

### خيارات الدفع

#### حساب سداد

يمكنك التسجيل لاستخدام حساب سداد من خلال البنك الذي تتعامل معه وللمزيد من المعلومات يرجى زيارة الرابط التالي : <u>أضغط هنا</u>

| ملخص الة  | <b>اتورة</b> (نرجو مراجعة التفاصيل أدن | اه قبل عملية الدفع) |         |      |             |                   |
|-----------|----------------------------------------|---------------------|---------|------|-------------|-------------------|
| ρ         |                                        | تفاصيل الفاتور      | وم      |      | المبلغ(     | (ريال سعودي)      |
| 1         | 6                                      | 2016 - 3 - 950 - عذ | ضو جدید |      |             | 200.00            |
|           |                                        | المجموع             |         |      | )           | 200.00            |
| معلومات   | طرق الدفع (اختر طريقة الدفع            | التي ترغب بها)      |         |      |             |                   |
| خيارات ال | ى <b>فع:</b>                           | سداد                | ) فيزا  | VISA | 🔿 ماسترکارد | MasterCard        |
| رمز التحق | ن: 15379                               | 5379                | C 4     |      |             |                   |
|           |                                        |                     |         |      | Ш           | لبدء بعملية الدفع |

|                     | التورة (نرجو مراجعة التفاصيل أدناه قبل عملية الدفع) | ملخص الف   |
|---------------------|-----------------------------------------------------|------------|
| المبلغ(ريال سعودي)  | تفاصيل الفاتوره                                     | ρ          |
| 200.00              | 2016 - 3 - 9506 - عضو جدید                          | 1          |
| 200.00              | المجموع                                             |            |
|                     | طرق الدفع (اختر طريقة الدفع التي ترغب بها)          | معلومات    |
| استرکارد MasterCard | נאש: 🔿 בעוף שגוג <b>שבלב ואוי אאיע אווי אווי</b> סמ | خيارات الد |
|                     | <del>ي</del> : 69638 69638                          | رمز التحقز |
| البدء بعملية الدفع  |                                                     |            |

السداد عن طريق استخدام الفيزا أو الماستر كارد

ومن ثم اتباع الخطوات الاعتيادية للسداد عن طريق الفيزا او الماستر كارد

| Saudi Orga       | anization               |
|------------------|-------------------------|
| يجمالية<br>200.0 | القيمة الا<br>DO SAR    |
| رمز التحقق       | رقم البطاقة<br>MM/YY    |
| م<br>بع          | اسم دامل البطاقة<br>إدف |
| Correpliant      | PAY FORTI               |

تم السداد بنجاح

| SADAD Transaction Number: K48ZTH             |
|----------------------------------------------|
| BUCKET BUCKET I FORE STREET BUILDENES OF 177 |
| Payment Status: Success                      |
| Amount: 5(SAR)                               |

بعد تسديد الفاتورة أصبحت حالة عضويتك سارية الان

|                          |                          |      |             | لوحة معلوماتي  |
|--------------------------|--------------------------|------|-------------|----------------|
|                          |                          |      |             | تفاصيل العضوية |
| تاريخ الانتهاء           | تاريخ الاصدار            | حالة | نوع العضوية | رقم العضوية    |
| 03/05/2017<br>07/08/1438 | 03/05/2016<br>26/07/1437 | ساري | عضو منتسب   | 9505           |
|                          |                          |      |             |                |

### طلب تجديد العضوية

من القائمة العلوية اختر العضوية ــ تجديد العضوية

| نانونيين      | :ية للمحاسبين الق<br>م S O C P 4 | الهيئة السعود<br>٨ |               |                |          |        |           |                 | e        | لإلكترونية | الخدمات ا |
|---------------|----------------------------------|--------------------|---------------|----------------|----------|--------|-----------|-----------------|----------|------------|-----------|
| تجربة تجربة 💄 | 8                                | الملف الشخصي       | لوحة معلوماتي | اختبار الزمالة | ♦ عضوية  | تدريب  | المدفوعات | تغيير كلمة السر | ?        | E          |           |
|               |                                  | XX                 |               |                | معلوماتي | لوحة ر |           | 1000            |          |            |           |
|               |                                  |                    |               |                | لعضوية   | طلب ا  |           |                 |          | وماتي      | لوحة معا  |
|               |                                  |                    |               |                | العضوية  | تجديد  |           |                 | i        | العضوية    | تفاصيل    |
| اريخ الانتهاء | تاريخ الاصدار ت                  |                    | حالة          |                | ية تغيير | العضو  |           | وية             | رقم العض |            |           |

### مراجعة بيانات الطلب ثم الضغط على التالي

|        |                                                                         |               | تجديد العضوية                                                                        |
|--------|-------------------------------------------------------------------------|---------------|--------------------------------------------------------------------------------------|
|        |                                                                         |               | بيانات العضو (1)                                                                     |
|        | المدفوعات                                                               | تجديد العضوية | بيانات العضو                                                                         |
|        | نوع العضوية<br>عضو منتسب<br>تاريخ انتهاء العضوية<br>م علم 107/08/1438 ه |               | رقم العخوية<br>9506<br>تاريخ اصدار العضوية<br>26/07/1437 ه 03/05/2016 م <del>ق</del> |
|        | اخر سنة مدفوعه<br>2016                                                  |               | تاریخ اخر تعدیل<br>ه                                                                 |
| التالي |                                                                         |               |                                                                                      |

|        |                      |                                            | تجديد العضوية                                                                                                    |
|--------|----------------------|--------------------------------------------|----------------------------------------------------------------------------------------------------|
|        |                      |                                            | تجديد العضوية (2)                                                                                                    |
|        | المدفوعات            | تجديد العضوية                              | بيانات العضو                                                                                                    |
|        |                      | السنة المطلوبة للتجديد<br>تظهر بشكل تلقائي | تاریخ الطلب<br>27/07/1437 هـ 04/05/2016 م                                                                                    |
|        | نوع الطلب<br>تجديد   |                                            | السنة المطلوبة للتجديد<br>2017                                                                                               |
|        | نسخة الايداع         |                                            | طريقة الدفع                                                                                                    |
|        | Browse               | 🔿 دفع الکتروني                             | 🔾 نقدي 🗢 ايداع                                                                                                    |
|        | حالة العضوية الحالية |                                            | طريقة استلام بطاقة العضوية                                                                                                   |
| التالي | سارى 🔲               |                                            | اختر طريقة استلام بطاقة العضوية<br>Saudi Post(15.00 SAR )<br>Fedex(30.00 SAR )<br>Aramex(50.00 SAR )<br>In person(0.00 SAR ) |

مراجعه الطلب ثم الضغط على حفظ

| عات (3)<br>العضوية تجديد العضوية المدفوعات | <b>المدفوعا</b><br>بيانات الع |
|--------------------------------------------|-------------------------------|
| العضو تجديد العضوية المدفوعات              | بيانات الع                    |
|                                            |                               |
| نوع العضوية ملاحظات السنة أجمالي الفاتورة  | Р                             |
| عضو منتسب تجدید 2017                       | 1                             |
| 200.00 المجموع                             |                               |

### مراجعه بيانات الفاتورة ثم الضغط على تأكيد

|                    |                                   |            | رتك          | جعة فاتو<br>قق |
|--------------------|-----------------------------------|------------|--------------|----------------|
| المبلغ(ريال سعودي) | تفاصيل الفاتوره                   | نوع الخدمة | رقم الفاتورة | P              |
| 200.00             | Renewal Request - 2017 - 3 - 9506 | عضوية      | 972          | 1              |
| 200.00             | capaoli                           |            |              |                |

### يرجى تحديد طريقة السداد المفضلة ومن ثم اكمال عملية الدفع

|                     | ى <mark>اتورة</mark> (نرجو مراجعة التفاصيل أدناه قبل عملية الدفع)                   | ملخص الف  |  |  |  |  |
|---------------------|-------------------------------------------------------------------------------------|-----------|--|--|--|--|
| المبلغ(ريال سعودي)  | م تفاصيل الفاتوره                                                                   |           |  |  |  |  |
| 200.00              | Renewal Request - 2017 - 3 - 9506                                                   | 1         |  |  |  |  |
| 200.00              | المجموع                                                                             |           |  |  |  |  |
|                     | طرق الدفع (اختر طريقة الدفع التي ترغب بها)                                          | معلومات   |  |  |  |  |
| استرکارد MasterCard | <b>يفع:</b> • حساب سداد <b>س_ر/ر</b> • • فيزا • • • • • • • • • • • • • • • • • • • | خيارات ال |  |  |  |  |
|                     | ق: 24036                                                                            | رمز التحق |  |  |  |  |
| البدء بعملية الدقع  |                                                                                     |           |  |  |  |  |

### بعد عملية الدفع سوف تظهر بيانات التجديد في لوحة معلوماتي الخاصة بالعضوية

|             |                      |              |             | سجل العضوية |
|-------------|----------------------|--------------|-------------|-------------|
| سنة العضوية | ملاحظات              | نوع المعاملة | نوع العضوية | رقم العضوية |
| 2017        | تم التجديد لسنة 2017 | يخدتر        | عضو منتسب   | 9506        |
| 2016        | New                  | عضو جديد     | عضو منتسب   | 9506        |

### طلب ترقية العضوية

من القائمة العلوية اختر العضوية ــ تغيير العضوية

| انونیین       | ية للمحاسبين القا | الهيئة السعود |               |                |          |         |              |                 | 0       |            |           |
|---------------|-------------------|---------------|---------------|----------------|----------|---------|--------------|-----------------|---------|------------|-----------|
|               | SOCPA             | 4             |               |                |          |         |              |                 |         | لإنحىرونيه | וובנסום ו |
| تجربة تجربة 💄 | 2                 | الملف الشخصي  | لوحة معلوماتي | اختبار الزمالة | ♦ عضوية  | • تدريب | المدفوعات    | تغيير كلمة السر | ?       | E          | ⊡         |
|               | 1.11/             | -XX/ *        |               |                | لعضوية   | طلب ا   |              | (1)))           |         |            |           |
|               |                   |               |               |                | العضوية  | تجديد   |              |                 |         | وماتي      | لوحة معا  |
|               |                   |               | دريب          | تفاصيل الت     | ية تغيير | العضو   |              |                 |         | الاختبار   | تفاصيل    |
|               | المجموع           |               | حالة التسجيل  | رات            | معلوماتي | لوحة و  | رقم الاختيار |                 | لاختيار | مادة ا     |           |

### تفاصيل الطلب – اضغط على موافق

| بر العضوية                               |                 |                                           |        |
|------------------------------------------|-----------------|-------------------------------------------|--------|
| اميل العضوية (1)                         |                 |                                           |        |
| فاصيل العضوية ترقبة                      |                 | المدفوعات                                 |        |
| <b>م العضوية</b><br>950                  | رق<br>6         | الطلب<br>وو                               |        |
| ع العضوية الحالية<br>يضو اساسي غير ممارس | <b>ل</b> ا<br>ب | ، العضوية<br>ارې                          |        |
| يخ اصدار العضوية<br>26/07/143 م          | <b>تار</b>      | خ انتهاء العضوية<br>28/08/14 ₪ 28/08/14 ₪ |        |
|                                          |                 |                                           |        |
|                                          |                 |                                           |        |
|                                          |                 |                                           | التالي |

•

### تفاصيل ترقية العضوية

|               |                                                                                                    |       |              |                                          | تغير العضوية                                                                           |
|---------------|----------------------------------------------------------------------------------------------------|-------|--------------|------------------------------------------|----------------------------------------------------------------------------------------|
|               |                                                                                                    |       |              |                                          | ترقية (2)                                                                              |
|               | المدفوعات                                                                                                | ترقية |              |                                          | تفاصيل العضوية                                                                         |
| Browse        | نوع العضوية الحالية<br>عضو منتسب<br>نوع طلب العضوية<br>عضو اساسي غير ممارس<br>نسخة من الايداع او التحويل |       | دفع الكتروني | ی میں میں میں میں میں میں میں میں میں می | تاريخ الطلب<br>28/07/1437 ه<br>نوع الطلب<br>تغيير نوع العضوية<br>طريقة الدفع<br>O نقدي |
| السابق التالي |                                                                                                    |       |              |                                          |                                                                                        |

### مراجعة الطلب اضبغط على زر حفظ

|    |                 |                     |                     |                   | تغير العضوية   |  |
|----|-----------------|---------------------|---------------------|-------------------|----------------|--|
|    |                 |                     |                     |                   | المدفوعات (3)  |  |
|    |                 | المدفوعات           | ترقية               | ă                 | تفاصيل العضوية |  |
| I. | اجمالي الفاتورة | نوع طلب العضوية     | نوع العضوية الحالية | ملاحظات           | Р              |  |
|    | 500             | عضو اساسي غير ممارس | عضو اساسي غير ممارس | تغيير نوع العضوية | 1              |  |
|    |                 |                     |                     |                   |                |  |
|    | السابق حفظ      |                     |                     |                   |                |  |

•

### مراجعة الفاتورة اضغط على تأكيد

|                    |                                                  |            | رتك          | مراجعة فاتو |
|--------------------|--------------------------------------------------|------------|--------------|-------------|
|                    |                                                  |            |              | تحقق        |
| المبلغ(ريال سعودي) | تفاصيل الفاتوره                                  | نوع الخدمة | رقم الفاتورة | Р           |
| 500.00             | Change Membership Type Request - 2016 - 3 - 9506 | عضوية      | 973          | 1           |
| 500.00             | المجموع                                          |            |              |             |
| دلغا               | تأكيد                                            |            |              |             |

### يرجى تحديد طريقة السداد المفضلة ومن ثم اكمال عملية الدفع

| ں <b>الفاتورۃ</b> (نرجو مراجعة التفاصيل أدناہ قبل عملية الدفع)                   |                     |
|----------------------------------------------------------------------------------|---------------------|
| تفاصيل الفاتوره المبلغ (ريال                                                     | المبلغ(ريال سعودي   |
| .00 Renewal Request - 2017 - 3 - 9506                                            | 200.00              |
| المجموع 00.0                                                                     | 200.00              |
|                                                                                  |                     |
| مات طرق الدفع (اختر طريقة الدفع التي ترغب بها)                                   |                     |
| ت الدفع: • • حساب سداد سر المحراح • • فيزا • • • • • • • • • • • • • • • • • • • | asterCard ماسترکارد |
| لتحقق: 24036                                                                     |                     |
| البدء                                                                            | الىدء بعملية ال     |
|                                                                                  |                     |

### بعد عملية الدفع سوف تظهر بيانات التجديد في لوحة معلوماتي الخاصة بالعضوية

سجل العضوية

| سنة العضوية | ملاحظات                                                                      | نوع المعاملة      | نوع العضوية         | رقم العضوية |
|-------------|------------------------------------------------------------------------------|-------------------|---------------------|-------------|
| 2016        | تغير نوع العضوية من تم تغير<br>العضوية من منتسب الى اساسي<br>غير ممارس بنجاح | تغيير نوع العضوية | عضو اساسي غير ممارس | 666         |
| 2017        | تم التجديد لسنة 2017                                                         | تجديد             | عضو اساسي غير ممارس | 666         |
| 2016        | New                                                                          | عضو جديد          | عضو اساسي غير ممارس | 666         |